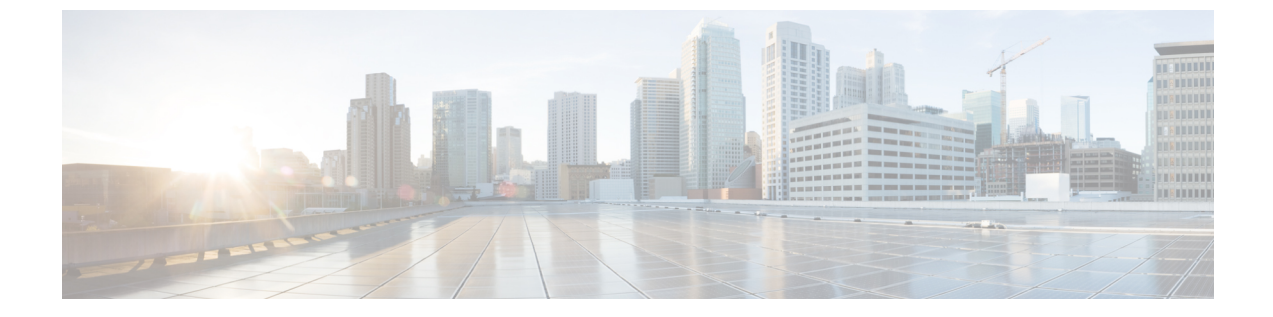

# 무선랜

- 무선 LAN 개요, 1 페이지
- 무선 LAN 구성 작업 흐름, 1 페이지

# 무선 LAN 개요

이 기능은 사용자가 전화기에서 WiFi 매개 변수를 구성하지 않아도 됩니다. WiFi 프로파일을 구성할 수 있습니다. 그러면 디바이스에서 시스템의 WiFi 구성을 자동으로 다운로드하여 적용할 수 있습니 다. VPN 연결 및 HTTP 프록시 설정과 관련된 추가 보안 계층이 포함된 네트워크 접속 프로파일을 구 성할 수 있습니다.

# 무선 LAN 구성 작업 흐름

#### 프로시저

|             | 명령 또는 동작                                                              | 목적                                                                               |
|-------------|-----------------------------------------------------------------------|----------------------------------------------------------------------------------|
| 단계 <b>1</b> | 전화기 기능 목록 생성                                                          | 무선 LAN 프로파일이 있는 디바이스를 식별<br>하는 보고서를 생성합니다.                                       |
| 단계 <b>2</b> | 네트워크 액세스 프로파일 구성, 2 페이지                                               | 옵션: 무선 LAN 프로파일에 연결할 수 있는<br>VPN 및 HTTP 프록시 설정을 구성하려면 네<br>트워크 액세스 프로파일을 구성합니다.  |
| 단계 <b>3</b> | 무선 LAN 프로파일 구성, 2 페이지                                                 | 엔터프라이즈의디바이스또는디바이스풀에<br>적용되도록 일반 WiFi 설정을 사용하여 무선<br>LAN 프로파일을 구성합니다.             |
| 단계4         | 무선 LAN 프로파일 그룹 구성, 2 페이지                                              | 무선 LAN 프로파일을 함께 그룹화합니다.                                                          |
| 단계5         | 무선 LAN 프로파일 그룹을 디바이스 또는 디<br>바이스풀에 연결, 3 페이지에 대해 다음 하<br>위 작업을 수행합니다. | 디바이스 연결을 완료한 이후에는 TFTP가 무<br>선 LAN 프로파일 그룹을 기존 디바이스 구성<br>파일에 추가하여 디바이스(또는 디바이스풀 |

| <br>명령 또는 동작                               | 목적                             |
|--------------------------------------------|--------------------------------|
| <br>• 무선 LAN 프로파일 그룹을 디바이스에<br>연결, 3 페이지   | 에 연결된 디바이스)에서 다운로드가 진행됩<br>니다. |
| • 무선 LAN 프로파일 그룹을 디바이스풀<br>에 연결합니다., 3 페이지 |                                |

### 네트워크 액세스 프로파일 구성

무선 LAN 프로파일에 연결할 수 있는 VPN 및 HTTP 프록시 설정을 구성하려면 네트워크 액세스 프 로파일을 구성합니다.

프로시저

- 단계 1 Cisco Unified CM 관리에서 다음 메뉴를 선택합니다.디바이스 > 디바이스 설정 > 네트워크 액세스 프 로파일.
- 단계2 새로 추가를 클릭합니다.
- 단계**3** 네트워크 액세스 프로파일 구성 창에서 필드를 구성합니다. 필드 및 관련 구성 옵션에 대한 자세한 내용은 온라인 도움말을 참조하십시오.
- 단계4 저장을 클릭합니다.

### 무선 LAN 프로파일 구성

엔터프라이즈의 디바이스 또는 디바이스풀에 적용되도록 일반 WiFi 설정을 사용하여 무선 LAN 프 로파일을 구성합니다.

프로시저

- 단계 1 Cisco Unified CM 관리에서 다음 메뉴를 선택합니다.디바이스 > 디바이스 설정 > 무선 LAN 프로파 일
- 단계2 새로 추가를 클릭합니다.
- 단계3 무선 LAN 프로파일 구성 창에서 필드를 구성합니다. 필드 및 관련 구성 옵션에 대한 자세한 내용은 온라인 도움말을 참조하십시오.

단계4 저장을 클릭합니다.

## 무선 LAN 프로파일 그룹 구성

무선 LAN 프로파일을 그룹화합니다.

프로시저

- 단계 1 Cisco Unified CM 관리에서 다음 메뉴를 선택합니다.디바이스 > 디바이스 설정 > 무선 LAN 프로파일 그룹.
- 단계2 새로 추가를 클릭합니다.
- 단계3 무선 LAN 프로파일 그룹 구성 창에서 필드를 구성합니다. 필드 및 관련 구성 옵션에 대한 자세한 내 용은 온라인 도움말을 참조하십시오.
- 단계4 저장을 클릭합니다.

## 무선 LAN 프로파일 그룹을 디바이스 또는 디바이스풀에 연결

디바이스 연결을 완료한 이후에는 TFTP가 무선 LAN 프로파일 그룹을 기존 디바이스 구성 파일에 추 가하여 디바이스(또는 디바이스풀에 연결된 디바이스)에서 다운로드가 진행됩니다.

프로시저

|             | 명령 또는 동작                                 | 목적 |
|-------------|------------------------------------------|----|
| 단계 <b>1</b> | 무선 LAN 프로파일 그룹을 디바이스에 연결,<br>3 페이지       |    |
| 단계 <b>2</b> | 무선 LAN 프로파일 그룹을 디바이스풀에 연<br>결합니다., 3 페이지 |    |

무선 LAN 프로파일 그룹을 디바이스에 연결

프로시저

단계1 Cisco Unified CM 관리에서 다음 메뉴를 선택합니다.디바이스 > 전화기

단계2 다음 작업 중 하나를 수행합니다.

• 찾기를 클릭하여 검색 기준을 입력하고 결과 목록에서 기존 디바이스를 선택합니다.

•새로 추가를 클릭하고 전화기 유형 드롭다운 목록에서 디바이스 유형을 선택합니다.

단계3 무선 LAN 프로파일 그룹 드롭다운 목록에서 생성한 무선 LAN 프로파일 그룹을 선택합니다. 단계4 저장을 클릭합니다.

무선 LAN 프로파일 그룹을 디바이스풀에 연결합니다.

디바이스 및 디바이스풀 수준에서 무선 LAN 프로파일 그룹을 연결하는 경우 시스템에서 디바이스 풀 설정을 사용합니다. 프로시저

단계1 Cisco Unified CM 관리에서 다음 메뉴를 선택합니다.시스템 > 디바이스풀.

단계2 다음 작업 중 하나를 수행합니다.

• 찾기를 클릭하여 검색 기준을 입력하고 결과 목록에서 기존 디바이스풀을 선택합니다.

•새로 추가를 클릭합니다.

단계3 무선 LAN 프로파일 그룹 드롭다운 목록에서 생성한 무선 LAN 프로파일 그룹을 선택합니다. 단계4 저장을 클릭합니다. 번역에 관하여

Cisco는 일부 지역에서 본 콘텐츠의 현지 언어 번역을 제공할 수 있습니다. 이러한 번역은 정보 제 공의 목적으로만 제공되며, 불일치가 있는 경우 본 콘텐츠의 영어 버전이 우선합니다.